## 【中学校用】オープンスクール/入試出願確認サイトアカウント登録方法

盛岡誠桜高等学校

| ①新規登録URL | https://pluswind.school/common_mail_auth |
|----------|------------------------------------------|
| ②ログインURL | https://pluswind.school/common_login     |
| ③申請先学校   | 盛岡誠桜高等学校                                 |
| ④申請コード   | seio2025                                 |

上記URLは本校ホームページにも掲載しております。

## <アカウント登録>

- 1. 学校ごとに代表者1名が初回の新規登録を行うことができます。登録は上記「①新規登録URL」 から行います。登録完了・ログイン後に学内のアカウント追加が可能です。
  - ・登録時にはメールアドレスと学校名の選択が必要です。
    表示される選択肢から 都道府県 > 市区町村 > 学校種別 > 学校 と順に選択して下さい。
    誤って別の学校を選択してしまうと、その学校でアカウント登録ができなくなります。
    必ずご自身の学校を選択するようお願いいたします。
    - \*メールが届かない場合、メールの受信設定の見直しをお願いいたします。 ドメイン指定:@pluswind.school
- 2. メールアドレスの入力・学校名を選択し「送信する」をクリックしてください。
- 3. 入力されたメールアドレス宛に、本登録用URLを記載したメールを自動送信します。
- 4. 受信したメールに記載のURLをクリックし、本登録画面へと進みます。
- 5. 氏名、ふりがな、パスワードを入力して【登録する】ボタンを押すと登録完了です。
  氏名には外字を利用できません。必ず常用漢字で入力をお願いいたします。
  パスワードは英数文字8桁以上で設定してください。

## <出願先学校への申請>

- 1. ログイン後、【閲覧学校切り替え】画面から「④申請コード」を入力し送信してください。
- 2. 学校名の選択、氏名・ふりがなを入力後、申請してください。
  - \*県外の中学校でリストにない場合には、本校まで連絡をお願いいたします。
    - Tel 019-661-3633 担当:佐藤 康司
- 3. 閲覧学校の承認後に、各機能がご利用いただけます。

## <機能一覧>

- ・オープンスクール申し込み状況の確認
- ・出願状況(出願内容や支払状況、受験票)の確認
- ・お知らせ確認やファイルダウンロード
- ・申請先学校からのメール受信